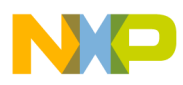

# Freescale Semiconductor

Document Number: AN4316

**Application Note** 

# Configuring Compiler Options for Optimal Performance of ColdFire Devices

## 1 Introduction

This document provides two sets of options in the CodeWarrior tools to produce optimal performance of the ColdFire devices. One set optimizes speed; another set optimizes code size.

## 2 Optimizing Speed

To optimize ColdFire devices for speed you can configure compiler settings from:

- MCU 10.x Eclipse IDE
- Command Line

**NOTE** The following procedure assumes that you have already created a project for a ColdFire device.

#### Contents

| 1 | Introduction           |  |   | • | • |   | <br> |  |   | • | • | • | • | 1 |
|---|------------------------|--|---|---|---|---|------|--|---|---|---|---|---|---|
| 2 | Optimizing Speed       |  | • |   | • | • | <br> |  | • | • | • | • |   | 1 |
| 3 | Optimizing Code Size . |  |   |   |   |   | <br> |  |   |   |   |   |   | 5 |

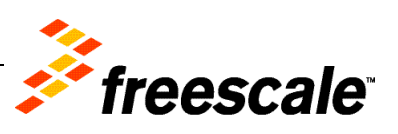

© 2011 Freescale Semiconductor, Inc. All rights reserved.

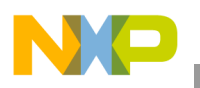

**Optimizing Speed** 

### 2.1 Optimizing Speed from MCU 10.x Eclipse IDE

To optimize ColdFire devices for speed:

- 1. Select a ColdFire project in the CodeWarrior Projects view.
- 2. Select **Project** > **Properties**.

#### Figure 1. Project Menu

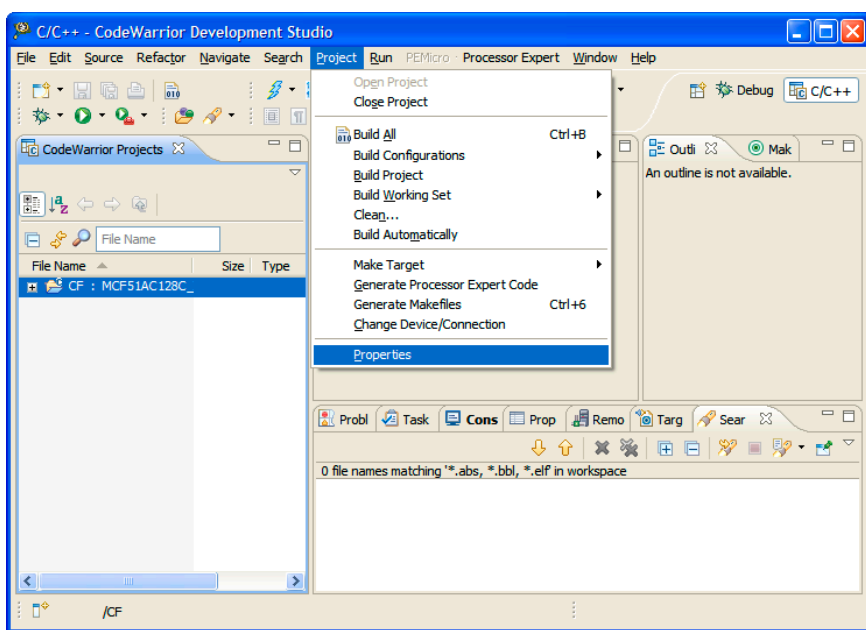

The **Properties for <project\_name>** window appears.

Figure 2. Properties for <project\_name> Window

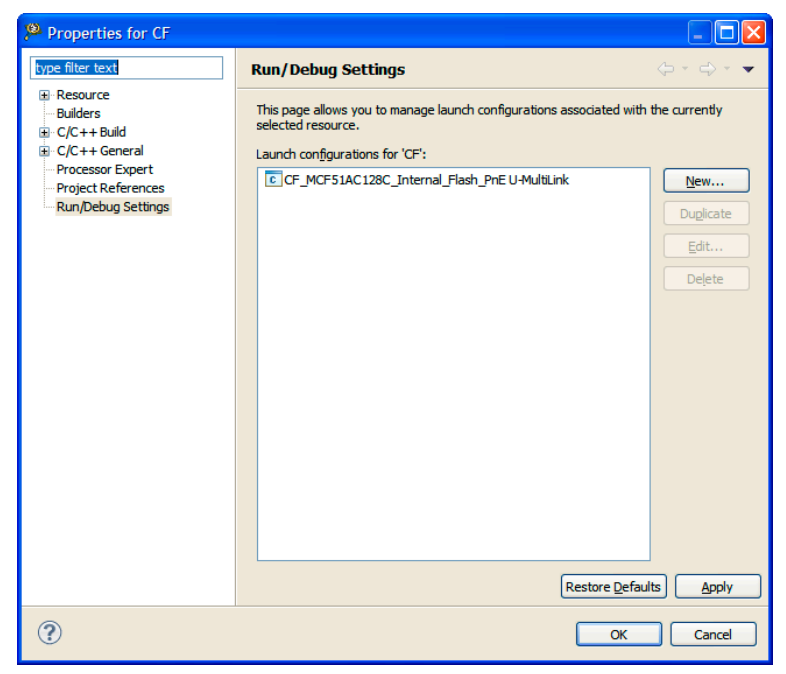

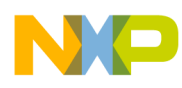

- 3. Select C/C++ Build > Settings > ColdFire Compiler > Optimization.
- 4. From the **Optimization Level (-opt)** drop-down list select **4**.
- 5. From the **Speed vs. Size** drop-down list select **Speed**.

#### Figure 3. ColdFire Compiler > Optimization Panel

| Properties for CF                                                                                                    |                                                                                                    |                        |
|----------------------------------------------------------------------------------------------------|----------------------------------------------------------------------------------------------------|------------------------|
| type filter text                                                                                                    | Settings                                                                                                    | ↓ ↓ . ★                |
| type filter text<br>B: Resource<br>- Builders<br>D: C/C++ Build<br>- Build Variables<br>- Discovery Options<br>- Environment<br>- Logging<br>- Settings<br>- Tool Chain Editor<br>B: C/C++ General<br>- Project References<br>- Run/Debug Settings | Settings<br>Build configuration: MCF51AC128C_Internal_Flash [Active]<br>Tool Settings  Build Steps  Build Artifact  Binary Parsers  Final Binary Parsers  Final Binary Parsers  Fin |                        |
|                                                                                                    |                                                                                                    | Restore Defaults Apply |
| ?                                                                                                    |                                                                                                    | OK Cancel              |

- 6. Select C/C++ Build > Settings > ColdFire Compiler > Processor.
- 7. Check the following checkboxes.
  - Register Coloring (-coloring)
  - Scheduling (-scheduling)
  - Peephole (-peephole)

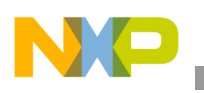

#### Figure 4. ColdFire Compiler > Processor

| effert text       Settings       C + 2         Resource       Build configuration:       MCFS1AC128C_Internal_Flach [Active]       Menage Configuration:         Build configuration:       MCFS1AC128C_Internal_Flach [Active]       Menage Configuration:       Menage Configuration:         Build configuration:       MCFS1AC128C_Internal_Flach [Active]       Menage Configuration:       Menage Configuration:         Cooping       Settings       Build Steps       Build Actifact in Binary Parsers       Error Parsers       Build To Versions         Processor Expert       Processor Expert       Boding (align)       Codefied (long)       Code Model         Processor Expert       Processor Expert       Footing (align)       Code Model       Near Relative (pc:16)         Processor Expert       Processor Expert       Footing Point       Software         Processor Expert       Point Point       Software       Footing (profile)         Processor Expert       Point Point       Software       Footing (profile)         Processor Expert       Point Point       Software       Footing (profile)         Processor Expert       Point Point       Software       Footing (profile)         Processor Expert       Point Point       Software       Footing (profile)         Processor Expert       Poin                                                                                                    | erties for CF                                                                                                    |                           |                                                                                                   |                       |
|----------------------------------------------------------------------------------------------------|----------------------------------------------------------------------------------------------------|---------------------------|---------------------------------------------------------------------------------------------------|-----------------------|
| Resource Control Control Contr | s text Settings                                                                                                    |                           |                                                                                                   | ← ← ↔                 |
| Restore Defaults                                                                                                    | urce<br>rs<br>+ Build<br>uid variables<br>liscovery Options<br>jivronnent<br>ogging<br>ietitings<br>'ool Chain Editor<br>++ General<br>seor Expert<br>xtt References<br>Debug Settings<br>Debug Settings<br>Debug Settings<br>Debug Settings<br>Debug Settings<br>Debug Settings<br>Debug Settings<br>Source<br>Source | S_Internal_Flash [Active] | Build Tool Versions<br>coldfire (long)<br>Near Relative (pc16)<br>Far (32 bit)<br>Software<br>all | Manage Configuration  |
| Restore Defaults Ar                                                                                                    |                                                                                                    |                           |                                                                                                   |                       |
|                                                                                                    |                                                                                                    |                           |                                                                                                   | Restore Defaults Appl |

**NOTE** If the current project can be accommodated with a smaller library following is the best configuration but can be modified as per the requirement. However, the following steps are optional.

- 8. Select C/C++ Build > Settings > Librarian.
- 9. Check the Enable library automatic configurations checkbox.
- 10. From the Model drop-down list select ewl.
- 11. From the **Print formats** drop-down list select **int**.
- 12. From the Scan formats drop-down list select int.
- 13. From the **IO mode** drop-down list select **raw**.

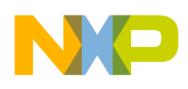

Figure 5. Settings > Librarian Panel

| Properties for CF                                                                                                    |                                                                                                    |                                                                                                    |
|----------------------------------------------------------------------------------------------------|----------------------------------------------------------------------------------------------------|----------------------------------------------------------------------------------------------------|
| type filter text                                                                                                    | Settings                                                                                                    | $\Leftrightarrow \bullet \Rightarrow \bullet \bullet$                                                                                                    |
| Lype filter text         B Resource         Builders         C/C/++ Build         Build Variables         - Discovery Options         - Britoging         - Settings         - Tool Chain Editor         C/C++ General         - Processor Expert         - Project References         - Run/Debug Settings | Settings<br>Build configuration: MCF51AC128C_Internal_Flach [A<br>Tool Settings Build Steps Build Artifact<br>ColdFire CPU<br>ColdFire CPU<br>ColdFire Congler<br>ColdFire Congler<br>ColdFi | Active ]     Active ]     Image Configurations     Image Configurations </th |
|                                                                                                    |                                                                                                    | Restore Defaults Apply                                                                                                    |
| ?                                                                                                    |                                                                                                    | OK Cancel                                                                                                    |

14. Click Apply.

15. Click OK.

**NOTE** Alternatively, select **Project > Properties > C/C++ Build > Settings > ColdFire Compiler > Language Settings** and select **File** from the **IPA** drop-down list.

### 2.2 Optimizing Speed from Command Line

From the command line, the compiler should get these options

-opt level=4 -opt speed -coloring -scheduling -peephole

```
(Optional)
```

-lavender model=ewl ,print=int ,scan=int ,io=raw

## 3 Optimizing Code Size

To optimize ColdFire devices for code size you can configure compiler settings from:

- MCU 10.x Eclipse IDE
- Command Line

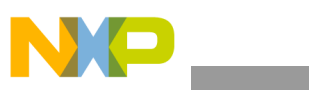

**NOTE** The following procedure assumes that you have already created a project Optimizing Code Size from MCU 10.x Eclipse IDE.

### 3.1 Optimizing Size from MCU 10.x Eclipse IDE

To optimize ColdFire devices for code size:

- 1. Select a ColdFire project in the CodeWarrior Projects view.
- 2. Select **Project > Properties**.

#### Figure 6. Project Menu

| 🧏 C/C++ - CodeWarrior Development Studio |            |                                                                                                    |                     |  |  |  |  |  |  |
|------------------------------------------|------------|----------------------------------------------------------------------------------------------------|---------------------|--|--|--|--|--|--|
| Eile Edit Source Refactor Navigate       | Search     | Project Run PEMicro Processor Expert Window Help                                                                     |                     |  |  |  |  |  |  |
| i 📬 • 📄 🗟 े 🗟<br>i 🏇 • Ø • Q • i 😂 🔗 •   | <i>3</i> - | Open Project<br>Cloge Project ▼ È 券 D                                                                                | ebug Ec C/C++       |  |  |  |  |  |  |
| CodeWarrior Projects 🛛                   | □ □        | Build All Ctrl +B<br>Build Configurations<br>Build Project<br>Build Working Set<br>Clean                             | Mak □ □   vailable. |  |  |  |  |  |  |
| 📄 💸 🔎 File Name                          |            | Build Automatically                                                                                                  |                     |  |  |  |  |  |  |
| File Name Size                           | Туре       | Make Target<br>Generate Processor Expert Code<br>Generate Makefiles Ctrl+6<br>Change Device/Connection<br>Properties |                     |  |  |  |  |  |  |
|                                          |            | 🖹 Probl 🖉 Task 📮 Cons 🔲 Prop 🕌 Remo 🔞 Targ 🔗 Sear                                                                    | ×                   |  |  |  |  |  |  |
|                                          |            |                                                                                                    | 🗏 💛 • 😒 🛸           |  |  |  |  |  |  |
|                                          |            | 0 file names matching **.abs, *.bbl, *.elf in workspace                                                              |                     |  |  |  |  |  |  |
| i ∎* /of                                 | >          |                                                                                                    |                     |  |  |  |  |  |  |

The **Properties for <project\_name>** window appears.

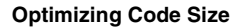

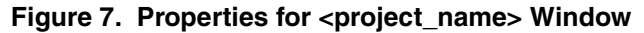

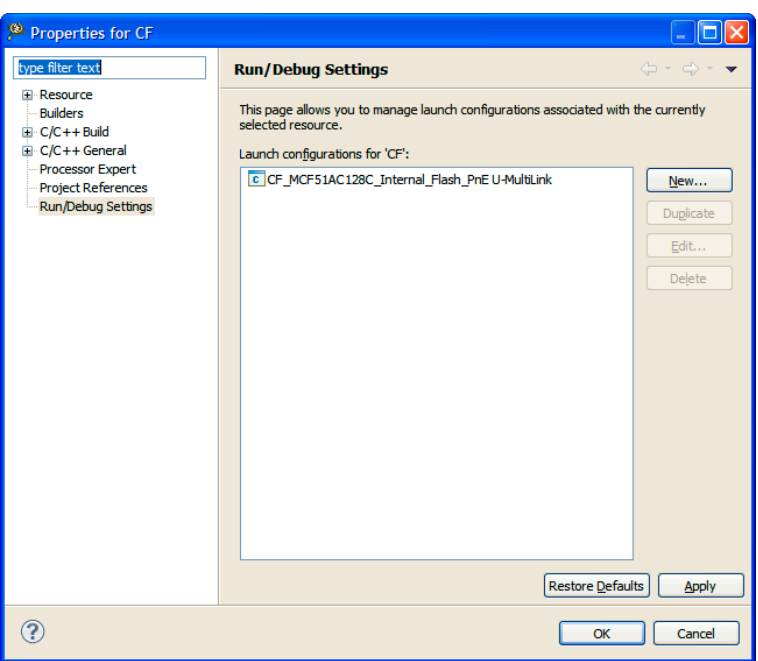

- 3. Select C/C++ Build > Settings > ColdFire Compiler > Optimization.
- 4. From the **Optimization Level (-opt)** drop-down list select **4**.
- 5. From the Speed vs. Size drop-down list select Size (default).
- 6. Select C/C++ Build > Settings > ColdFire Compiler > Processor.
- 7. Check the following checkboxes.
  - Register Coloring (-coloring)
  - Scheduling (-scheduling)
  - Peephole (-peephole)

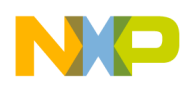

Figure 8. ColdFire Compiler > Optimization Panel

| Properties for CF                                                                                                    |                                                                                                    |           |
|----------------------------------------------------------------------------------------------------|----------------------------------------------------------------------------------------------------|-----------|
| type filter text                                                                                                    | Settings                                                                                                    | ← • ⇒ • • |
| B Resource<br>→ Builders<br>C/C++ Build<br>→ Build Variables<br>→ Discovery Options<br>→ Environment<br>→ Logging<br>→ Tool Chain Editor<br>B C/C++ General<br>→ Processor Expert<br>→ Project References<br>→ Run/Debug Settings | Buld configuration: MCF51AC128C_Internal_Flash [Active]  Tool Settings  Build Steps  Build Artifact  Binary Parsers  Foror Parsers Build ColdFire CPU Optimization Foro Burner Foror Parsers Foror Parsers Build Artifact Foror Parsers Build Artifact Foror Parsers Build Artifact Foror Parsers Build Artifact Foror Parsers Build Artifact Foror Parsers Build Artifact Foror Parsers Build Artifact Foror Parsers Build Artifact Foror Parsers Build Artifact Foror Parsers Build Artifact Foror Parsers Build Artifact Foror Parsers Build Foror Parsers Build Foror Parsers Foror Parsers Build Foror Parsers Build Foror Parsers Foror Parsers Build Foror Parsers Foror Parsers Build Foror Parsers Foror Parsers Foror |           |
| ?                                                                                                    |                                                                                                    | OK Cancel |

(Optional (1)), if the current project can fit its code / data in 16-bit following is the best configuration but can be modified as per the requirement.

- 8. From the Code Model drop-down list select Near Relative (pc16).
- 9. From the Data Model drop-down list select Near (16 bit).

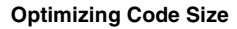

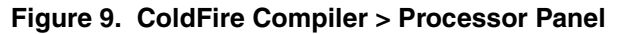

| Properties for CF                                                                                                    |                                                                                                    |                                                                                                    |                                                                                            |                       |
|----------------------------------------------------------------------------------------------------|----------------------------------------------------------------------------------------------------|----------------------------------------------------------------------------------------------------|--------------------------------------------------------------------------------------------|-----------------------|
| type filter text                                                                                                    | Settings                                                                                                    |                                                                                                    |                                                                                            | ← → ⇒ →               |
| type filter text         Builders         Builders         C/C++Build         -Builders         -Builders | Settings Build configuration: MCF51AC128C_Inte ColdFire CPU ColdFire CPU ColdFire CPU ColdFire CPU ColdFire CPU ColdFire Compler ColdFire Compler ColdFire ColdFire Compler ColdFire ColdFire Compler ColdFire ColdFire Compler ColdFire ColdFire Compler ColdFire Co | erral_Flash [Active] Build Artifact  Build Artifact Build Artifact | Build Tool Versions<br>coldfire (ong)<br>Near Relative (pc16)<br>Near (16 bit)<br>Software | Manage Configurations |
|                                                                                                    |                                                                                                    |                                                                                                    |                                                                                            |                       |

(Optional (2)), depending on the complexity of the compiled code, one can use A6 Stack Frames, but with the cost of reserving A6 register. If the code is too complex and requires more data registers, reserving A6 might come with register allocation penalties, resulting in worse size as before. Using this option is not predictable and should be used only if better size is achieved.

10. Check the A6 Stack Frames (-a6) checkbox.

(Optional (3)), depending on the complexity of the compiled code, one can use Small Data Areas .sdata/ .sbss, but with the cost of reserving A5 register. If the code is too complex and requires more data registers, using SDA might come with register allocation penalties, resulting in worse size as before.

11. Set the Use .sdata/.sbss for (byte in integer between -1..32K) option as per the requirement.

(Optional (4)), if the current project can be accommodated with a smaller library following is the best configuration but can be modified as per the requirement.

12. Select C/C++ Build > Settings > ColdFire Compiler > Librarian.

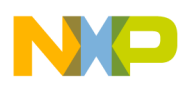

```
Optimizing Code Size
```

Figure 10. ColdFire Compiler > Librarian Panel

| Properties for CF                                                                                                    |                                                                                                    |                                                                                                    | _ 🗆 🔀                  |
|----------------------------------------------------------------------------------------------------|----------------------------------------------------------------------------------------------------|----------------------------------------------------------------------------------------------------|------------------------|
| type filter text                                                                                                    | Settings                                                                                                    |                                                                                                    | ↓ ↓ ↓                  |
| type filter text       B Resource       Builders       C(C++Build       Build Variables       Discovery Options       Environment       Logging       Settings       Tool Chain Editor       B C/C++ General       Project References       Run/Debug Settings | Settings Build configuration: MCF51AC128C_Internal_Flash [ Tool Settings Puild Steps Puild Artifac ColdFire CPU ColdFire CPU ColdFire CPU ColdFire Linker ColdFire Linker ColdFire Linker ColdFire Linker ColdFire Linker ColdFire Compler ColdFire Compler ColdFire | Active ] t Binary Parsers O Error Parsers Build Tool Versions tomatic library configurations ewl int int raw |                        |
|                                                                                                    | Coldrire Assembler     Soldrire Assembler     Coldrire Assembler     Coldrire Processor     Coldrire Processor     Coldrire Disassembler     Coldrire Disassembler     Coldrire Disassembler                                                                                                    |                                                                                                    |                        |
|                                                                                                    |                                                                                                    |                                                                                                    | Restore Defaults Apply |
| ?                                                                                                    |                                                                                                    |                                                                                                    | OK Cancel              |

- 13. Check the Enable library automatic configurations checkbox.
- 14. From the **Model** drop-down list select **ewl**.
- 15. From the **Print formats** drop-down list select **int**.
- 16. From the Scan formats drop-down list select int.
- 17. From the IO Mode drop-down list select raw.
- 18. Click Apply.
- 19. Click **OK**.

NOTE Alternatively, select Project > Properties > C/C++ Build > Settings > ColdFire Compiler > Language Settings and select File from the IPA drop-down list.

## 3.2 Optimizing Speed from Command Line

From the command line, the compiler should get these options

```
-opt level=4 -opt size -coloring -scheduling -peephole
```

(optional (1))

```
-model nearRelCode -model nearData
```

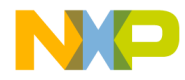

**Optimizing Code Size** 

(optional (2)) -a6

(optional (3))

-sdata all

(optional (4))

-lavender model=ewl ,print=int ,scan=int ,io=raw

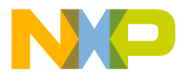

How to Reach Us:

Home Page: www.freescale.com

E-mail: support@freescale.com

USA/Europe or Locations Not Listed: Freescale Semiconductor Technical Information Center, CH370 1300 N. Alma School Road Chandler, Arizona 85224 +1-800-521-6274 or +1-480-768-2130 support@freescale.com

Europe, Middle East, and Africa: Freescale Halbleiter Deutschland GmbH Technical Information Center Schatzbogen 7 81829 Muenchen, Germany +44 1296 380 456 (English) +46 8 52200080 (English) +48 89 92103 559 (German) +33 1 69 35 48 48 (French) support@freescale.com

Japan:

Freescale Semiconductor Japan Ltd. Headquarters ARCO Tower 15F 1-8-1, Shimo-Meguro, Meguro-ku, Tokyo 153-0064, Japan 0120 191014 or +81 3 5437 9125 support.japan@freescale.com

As ia/Pacific:

Freescale Semiconductor Hong Kong Ltd. Technical Information Center 2 Dai King Street Tai Po Industrial Estate Tai Po, N.T., Hong Kong +800 2666 8080 support.asia@freescale.com Information in this document is provided solely to enable system and software implementers to use Freescale Semiconductor products. There are no express or implied copyright licenses granted hereunder to design or fabricate any integrated circuits or integrated circuits based on the information in this document.

Freescale Semiconductor reserves the right to make changes without further notice to any products herein. Freescale Semiconductor makes no warranty, representation or guarantee regarding the suitability of its products for any particular purpose, nor does Freescale Semiconductor assume any liability arising out of the application or use of any product or circuit, and specifically disclaims any and all liability, including without limitation consequential or incidental damages. "Typical" parameters that may be provided in Freescale Semiconductor data sheets and/or specifications can and do vary in different applications and actual performance may vary over time. All operating parameters, including "Typicals", must be validated for each customer application by customer's technical experts. Freescale Semiconductor does not convey any license under its patent rights nor the rights of others. Freescale Semiconductor products are not designed, intended, or authorized for use as components in systems intended for surgical implant into the body, or other applications intended to support or sustain life, or for any other application in which the failure of the Freescale Semiconductor product could create a situation where personal injury or death may occur. Should Buyer purchase or use Freescale Semiconductor products for any such unintended or unauthorized application, Buyer shall indemnify and hold Freescale Semiconductor and its officers, employees, subsidiaries, affiliates, and distributors harmless against all claims, costs, damages, and expenses, and reasonable attorney fees arising out of, directly or indirectly, any claim of personal injury or death associated with such unintended or unauthorized use, even if such claim alleges that Freescale Semiconductor was negligent regarding the design or manufacture of the part.

Freescale, the Freescale logo, CodeWarrior and ColdFire are trademarks of Freescale Semiconductor, Inc., Reg. U.S. Pat. & Tm. Off. ColdFire+, Kinetis, Processor Expert, and Qorivva are trademarks of Freescale Semiconductor, Inc. All other product or service names are the property of their respective owners. ARM is the registered trademark of ARM Limited. The Power Architecture and Power.org word marks and the Power and Power.org logos and related marks are trademarks and service marks licensed by Power.org.

© 2011 Freescale Semiconductor, Inc. All rights reserved.

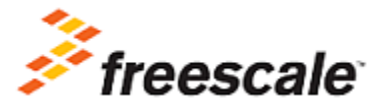

Document Number: AN4316 21 September 2011